### **Table of Contents**

| Summary Process                                                             | 1 |
|-----------------------------------------------------------------------------|---|
| Open the document to verify the additional pages are includedDetail Process | 1 |
| Add Pages                                                                   | 1 |
| Insert from File Browser                                                    | 1 |
| Insert from Scanner                                                         | 3 |
| Scan                                                                        | 3 |
| Batch Scan                                                                  | 4 |
| Remove Pages                                                                | 8 |
| Check In and Add Version Notes                                              | 8 |

### Introduction

This document will illustrate the process for adding or removing pages to a TIFF document using Black Ice.

### **Summary Process**

Check out the document in Black Ice.

Choose one of the following:

insert pages--browse to a separate file and insert those pages;

scan to append pages one at a time, one side at a time to the document;

batch scan to scan in multiple pages at once to be cut and pasted into the existing document or merged; Once all pages are scanned or inserted in, rearrange the thumbnails as necessary Close the document to check it back in.

### Open the document to verify the additional pages are includedDetail Process

Locate your document, right click and select Check Out.

| Name ^                                                         |                                                              | Recording Year   | Reco                                 |
|----------------------------------------------------------------|--------------------------------------------------------------|------------------|--------------------------------------|
| 20171212                                                       | 680                                                          | 2017             | 1212                                 |
| 20171212                                                       | 681                                                          | 2017             | 1212                                 |
| 70171<br>20171<br>70120171<br>70120171<br>70120171<br>70120171 | Open<br>Open With<br>Send                                    |                  | 1212<br>1212<br>1212<br>1212<br>1212 |
| 20171                                                          | Export                                                       |                  | > 1212                               |
| 20171<br>20171<br>20171<br>20171                               | Print<br>Print with Black lo<br>View                         | e                | 1212<br>1212<br>1212                 |
| 20171                                                          | Check Out                                                    |                  | 1212                                 |
| 20171<br>777 20171<br>777 20171<br>777 20171                   | Get Latest Version<br>Create PDF Versio<br>Create PDF Versio | <br>n<br>n Adobe | 1212<br>1212<br>1212<br>1212         |
| 20171                                                          | Workflow                                                     |                  | 1212                                 |
| 20171<br>20171<br><                                            | Create Shared Lin<br>Create WebTools                         | k<br>Link        | 1212<br>1212                         |
|                                                                | Show Differences                                             |                  |                                      |

### Add Pages

#### **Insert from File Browser**

Under the Tools tab select Insert Pages to pull pages from a file folder or desktop.

Page 1 Copyright © 1986, 2019 "Solutions", Inc.

| "Solutions" Image Services<br>Add or Remove Pages in Black Ice                                                                                                    |                                                                                                    |                                          |  |  |  |  |  |
|----------------------------------------------------------------------------------------------------|----------------------------------------------------------------------------------------------------|------------------------------------------|--|--|--|--|--|
| 🕋 📔 🖨 • 🕥 🔻                                                                                                    |                                                                                                    | Black Ice Ti                             |  |  |  |  |  |
| Home Tools Annotation                                                                                                    | Document Cleanup Scan                                                                                                    |                                          |  |  |  |  |  |
| Image: Pripe horizontal Image: Pripe horizontal </td <td>lete page<br/>we page<br/>t page<br/>t pag</td> <td>Convert Convert to<br/>to Color Grayscale</td> | lete page<br>we page<br>t page<br>t pag | Convert Convert to<br>to Color Grayscale |  |  |  |  |  |
| Page operations                                                                                                    | File operations                                                                                                    | Color mod                                |  |  |  |  |  |
|                                                                                                    | · .<br>·                                                                                                    |                                          |  |  |  |  |  |

Once selected, an Insert Image(s) window will open to determine the placement of the new page/s. You can also rearrange pages by dragging the thumbnails of the existing pages into place.

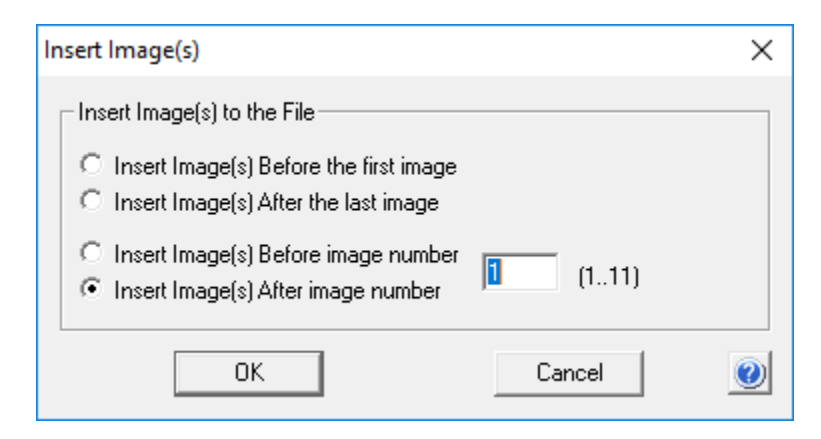

Specify where the additional page is to be inserted and click ok to browse for the file. The type of items that can be inserted depends on the extensions specified in Black Ice options.

| -> · · · 🛅 > Th   | his PC > Documents >     |                    |             | ~ 0  | Search Documents       |            | م |
|-------------------|--------------------------|--------------------|-------------|------|------------------------|------------|---|
| anize 👻 New fold  | er                       |                    |             |      |                        |            | ? |
| 📰 Pictures 🛛 🖈 ^  | Name                     | Date modified      | Туре        | Size |                        |            |   |
| 🛫 company (\\c🖈   | Add-in Express           | 4/19/2019 7:54 AM  | File folder |      |                        |            |   |
| 🛫 boppedal (\\< 🖈 | Capture                  | 4/19/2019 7:54 AM  | File folder |      |                        |            |   |
| 🛖 Packages (\\c 🖈 | Custom Office Templates  | 6/20/2017 11:00 AM | File folder |      |                        |            |   |
| Renewal Post 🖈    | DocLocatorSolutions      | 4/19/2019 7:55 AM  | File folder |      |                        |            |   |
| dot 🖈             | DocumentLocator          | 4/19/2019 7:55 AM  | File folder |      |                        |            |   |
| Image of          | Downloaded Installations | 4/19/2019 7:55 AM  | File folder |      |                        |            |   |
| lange /           | - Fax                    | 4/19/2019 7:55 AM  | File folder |      |                        |            |   |
| icm 🖉             | IBM                      | 4/18/2019 3:47 PM  | File folder |      |                        |            |   |
| Becky 🖈           | Music                    | 4/19/2019 7:55 AM  | File folder |      |                        |            |   |
| OneDrive          | My Data Sources          | 4/19/2019 7:55 AM  | File folder |      |                        |            |   |
|                   | My Received Files        | 4/19/2019 7:55 AM  | File folder |      |                        |            |   |
| This PC           | OneNote Notebooks        | 8/21/2017 11:31 AM | File folder |      |                        |            |   |
| 3D Objects        | Outlook Files            | 4/19/2019 7:55 AM  | File folder |      |                        |            |   |
| Desktop           | Pictures                 | 4/19/2019 7:55 AM  | File folder |      |                        |            |   |
| Documents         | RecordedCalls            | 4/18/2019 3:47 PM  | File folder |      |                        |            |   |
| - ~               | Scanned Documents        | 4/19/2019 7·55 AM  | File folder |      |                        |            |   |
| File n            | ame:                     |                    |             | ~    | All Image Formats (*.T | IF;*.TIFF; |   |
|                   |                          |                    |             |      |                        | Constant   |   |

#### **Insert from Scanner**

Select the Scan tab at the top.

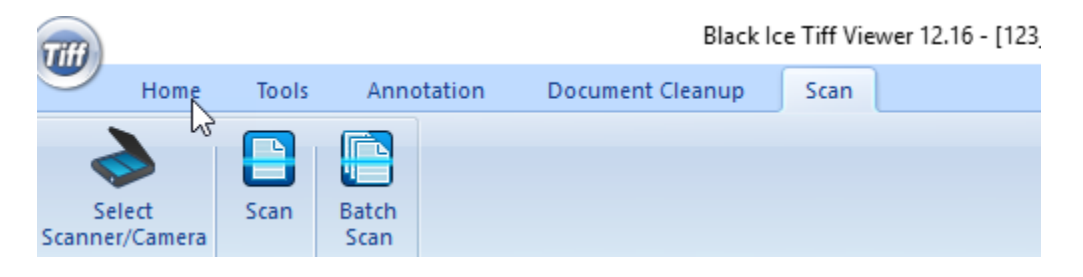

Verify the scanner is selected. Once selected, it should remain selected.

| Select Source               |            | ×      |
|-----------------------------|------------|--------|
| Sources:                    | $\searrow$ |        |
| KODAK Scanner: i2000        |            |        |
| Kulax Sullware VAS - TVVAIN |            |        |
|                             |            | Select |
|                             |            | Cancel |

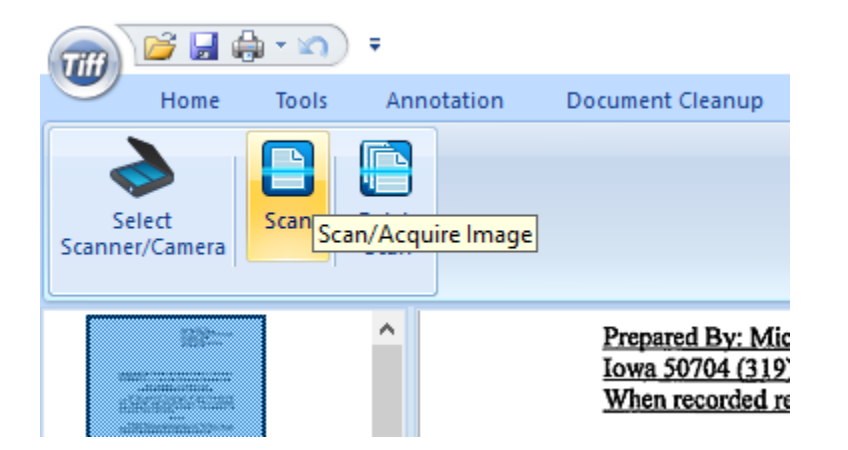

#### Scan

Click on the Scan icon to scan in an additional page/s. Scan does single sided and one page at a time.

Append

| Tiff Viewer                                                                   |                                             | ×               |
|-------------------------------------------------------------------------------|---------------------------------------------|-----------------|
| There is an already opened TIFF docum<br>Do you want to append the new scanne | nent in Tiff Viewer.<br>ed document or crea | ate a new file? |
| Create new                                                                    | Append                                      | Cancel          |

Selecting append will place the page/s at the end of the existing document. Once scanned in, click and drag the thumbnail page/s where necessary or click on Tools and move the page/s. Close the document to check it in. The document should automatically check in. If not, right click on the document and check in. Reopen the document to verify the additional pages are included.

Create new will create a new separate tiff document that would need to be merged with the existing document and is typically not recommended.

#### **Batch Scan**

Batch Scan allows for the scanning of multiple pages-front and back. These pages will appear in a new tiff window that can then be merged with the existing tiff file or the thumbnails can be copied and pasted to the existing document.

#### Batch Scan Options Dialog

Can specify where to save the new tif that will be created—the desktop is fine. Check the box to remember the directory so that you will not need to fill it in each time. Typically, will check the box to scan all pages. Leave the image compression as no compression. Click ok.

| Batch Scan Options Dialog                       | ×      |
|-------------------------------------------------|--------|
| The Output TIFF File Path and Name :            |        |
| C:\Users\boppedal\Documents\ScannedDocument.tif | Browse |
| Remember Directory                              |        |
| Number of Pages to Scan : 1 🔽 🔽 Scan All Pag    | jes    |
| Image Compression : No Compression 💌            | [      |
| OK Cancel                                       |        |

If the Batch Scan has already been used with the same path/directory, the following msg will appear. Click ok.

| Tiff View | er >                                                                                                    | ~ |
|-----------|----------------------------------------------------------------------------------------------------|---|
| ?         | The file already exists. The scanned pages will be appended to the old document.<br>Do you want to continue? |   |
|           | Ok Cancel                                                                                                    |   |

The scanner's dialogue box will appear. Chose the settings accordingly per your scanner.

| atting Shortoute:                     |                                    |       |      | 0( |
|---------------------------------------|------------------------------------|-------|------|----|
| aung shortcuts.                       | 📊 Save 🔒 Save As 🍿 Delete 📼 Rename | 🕢 Res | et » | •  |
| Default                               |                                    |       |      | 1  |
| Black and White Perfect Page Document |                                    |       |      | -  |
| Color Perfect Page Document           |                                    |       |      |    |
| 📔 Color Photograph                    |                                    |       |      |    |
|                                       |                                    |       |      |    |
|                                       |                                    |       |      |    |
|                                       | 3                                  |       |      |    |
|                                       |                                    |       |      |    |
|                                       |                                    |       |      |    |
|                                       |                                    |       |      |    |
|                                       |                                    |       |      |    |
|                                       |                                    |       |      |    |
|                                       |                                    |       |      |    |
| Input document is:                    |                                    |       |      |    |

Click scan.

The new pages will be shown in a new window. Right click on the appropriate thumbnails and select cut or copy.

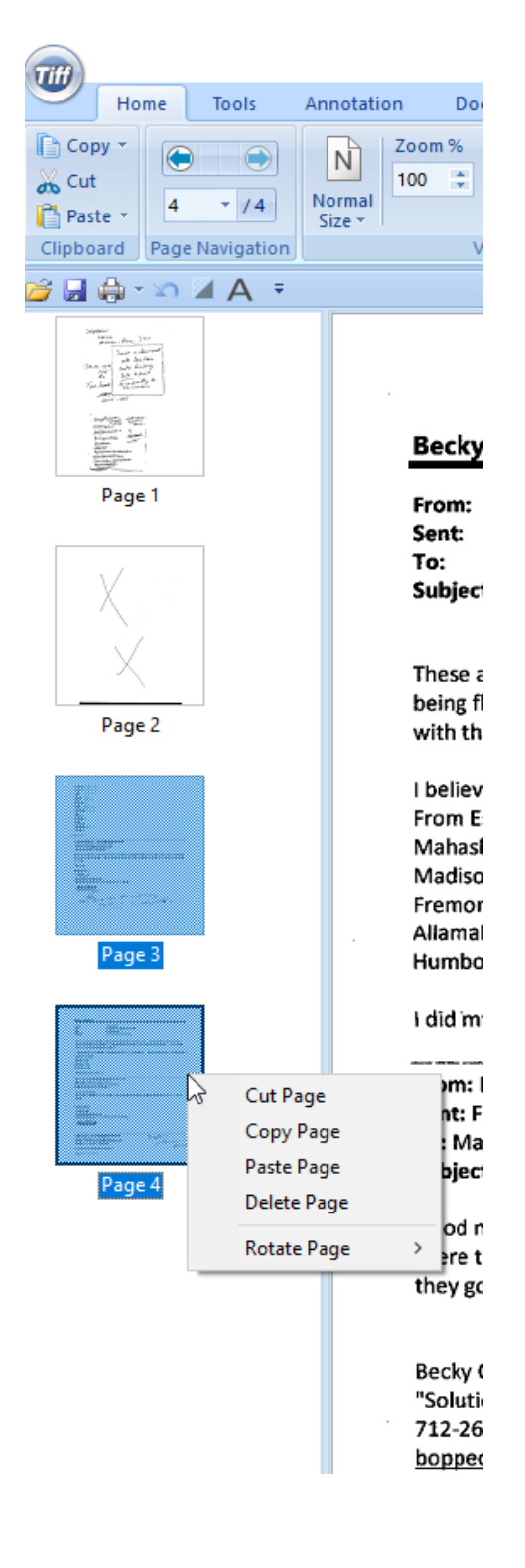

Click back on your original document's thumbnail area, right click and select paste.

| Tiff                 |                                 |            |               |         |     |
|----------------------|---------------------------------|------------|---------------|---------|-----|
|                      | lome                            | Tools      | Anr           | notatio | n D |
| Select<br>Scanner/Ca | t<br>amera                      | Scan       | Batch<br>Scan |         |     |
| 📂 🚽 🖨                | i = 🗠 🖇                         | A -        |               |         |     |
| PEN                  | BENTIAL<br>IFUE<br>DING<br>ge 1 |            |               |         |     |
|                      | Ci                              | ut Page    |               |         |     |
|                      | Co                              | opy Page   |               |         |     |
|                      | Pa                              | iste Page  |               |         | -   |
|                      | De                              | elete Page | 2             |         |     |
|                      | Ro                              | otate Page | 2             | >       |     |
|                      |                                 |            |               |         |     |

Once pasted, rearrange the thumbnails as necessary. Close the document to check it in. Reopen the document to verify the pages are correct.

Close the secondary document.

#### **Remove Pages**

Check out the document.

To remove a page, right click on a thumbnail, select Delete Page. Or click Delete Page on the Tools Tab.

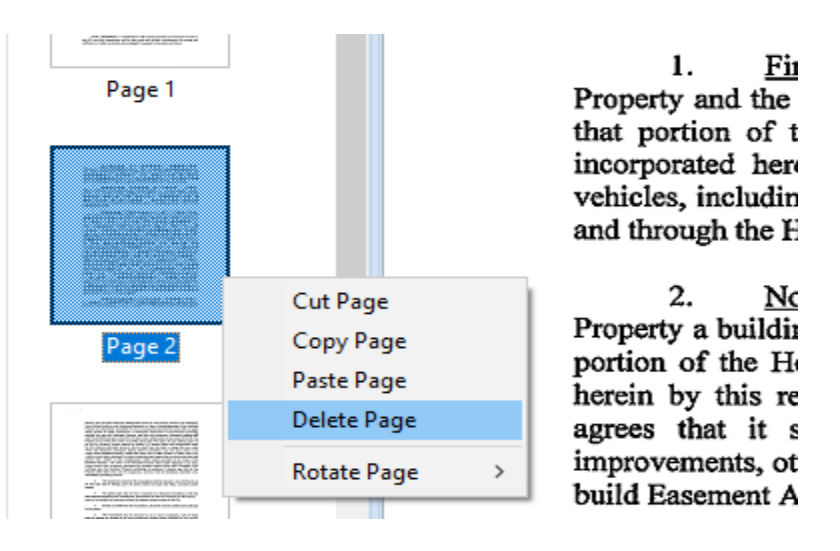

Close the document to check it in.

Reopen the document to verify the pages are correct.

### Check In and Add Version Notes

When adding or deleting pages, you may wish to add notes explaining the action. When the check in dialog box appears, type in a version note. Click ok.

|                                                                                                    | 2010-12-19.1                      | ir - check in        |                               |        |     |
|----------------------------------------------------------------------------------------------------|-----------------------------------|----------------------|-------------------------------|--------|-----|
| General Notifications Approv                                                                                                    | al Request                        |                      |                               |        |     |
| Information                                                                                                    |                                   |                      |                               |        |     |
| Folders: 0                                                                                                    |                                   |                      |                               |        |     |
| Files: 1                                                                                                    |                                   |                      |                               |        |     |
|                                                                                                    |                                   |                      |                               |        |     |
| Enter version notes for the selec                                                                                                    | ted document                      | s (Optional):        |                               |        |     |
| Added a page that was brought i                                                                                                    | n late.                           |                      |                               |        | ~   |
|                                                                                                    |                                   |                      |                               |        |     |
|                                                                                                    |                                   |                      |                               |        |     |
|                                                                                                    |                                   |                      |                               |        | ~   |
| -Check In Options                                                                                                    |                                   |                      |                               |        | ~   |
| -Check In Options                                                                                                    | b folders                         | ☐ Add su             | pporting files                | 5      | ~   |
| Check In Options                                                                                                    | b folders<br>uments               | ☐ Add su             | pporting files<br>PDF version | 5      | ~   |
| Check In Options<br>Include documents from su<br>Remove local copies of doc<br>Keep documents checked o                                         | b folders<br>uments<br>uut        | ☐ Add su<br>☐ Create | pporting files<br>PDF version | 5      | ~   |
| Check In Options<br>☐ Include documents from su<br>✔ Remove local copies of doc<br>☐ Keep documents checked o<br>☐ Maintain existing version le | b folders<br>uments<br>out<br>vel | ☐ Add su<br>☐ Create | pporting files<br>PDF version | 5      | ~   |
| Check In Options<br>Include documents from su<br>Remove local copies of doc<br>Keep documents checked o<br>Maintain existing version le         | b folders<br>uments<br>out<br>vel | ☐ Add su<br>☐ Create | pporting files<br>PDF version | 5      |     |
| Check In Options<br>Include documents from su<br>Remove local copies of doc<br>Keep documents checked o<br>Maintain existing version le         | b folders<br>uments<br>out<br>vel | ☐ Add su<br>☐ Create | pporting files<br>PDF version | 5      | ~   |
| Check In Options<br>Include documents from su<br>Remove local copies of doc<br>Keep documents checked o<br>Maintain existing version le         | b folders<br>uments<br>uut<br>vel | ☐ Add su<br>☐ Create | pporting files<br>PDF version | 5      |     |
| Check In Options<br>Include documents from su<br>Remove local copies of doc<br>Keep documents checked o<br>Maintain existing version le         | b folders<br>uments<br>uut<br>vel | Create               | pporting files<br>PDF version | S<br>H | elp |

Version Notes are searchable and appear in the hover box of the document.

| 123_2018-12-19.TIF           | 2               |                             | Documents      | 5/7  |
|------------------------------|-----------------|-----------------------------|----------------|------|
| 12345.pdf                    | Name            | 123 2018-12-19.TIF          | 5              | 4/3  |
| 실 12345 (1).pdf              | Description     |                             | 5              | 1/5  |
| 3 12345 (2)-DEL20180216.pdf  | Version Notes   | Added a page that was broug | ght in late. 💡 | 1/5  |
| ☐Alison Herman on 2-8-2019   | Size            | 823 KB                      | 5              | 2/8  |
| blueprints 11x14 (002) 1.pdf | Reference       | 123                         | 5              | 3/1, |
| Citizen Access Project Mtg   | Dated           | 12/19/2018                  | cu             | 12/  |
| color document test.ann      | Doc Description | 0000009                     | cu             | 5/1  |
| Color Document Test.tif      |                 |                             | cu             | 5/1  |